# Debitoren

### Debitoren

Im Programm Debitoren werden die offenen Posten aus Regieoder Projekt-Rechnungen verwaltet, Zahlungseingänge erfasst, Mahnungen geschrieben und die Rechnungsdaten an eine FIBU-Schnittstelle übergeben.

Das Programm ist anzuwählen über den Knopf *Debitoren* im Hauptmenü oder über das Drop-Down-Menü unter *Kaufmännisch > Zahlungsverkehr > Debitoren*.

Folgende Funktionen stehen Ihnen in der Debitorenverwaltung zur Verfügung.

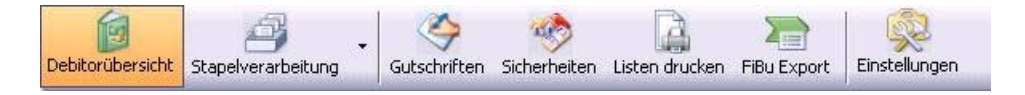

Bei allen Tabellen in der Debitorenverwaltung können Sie über Rechtsklick die Darstellung der Spalte vorgeben. Sie können die Spalten durch Anhaken in der Kopfzeile ausblenden oder einblenden.

#### Rechtsklickfunktionen

| Auswahl       |  |
|---------------|--|
| VerbuchBetrag |  |
| GsNr          |  |
| KdNr          |  |
| KDName        |  |
| Datum         |  |
| GsBetrag      |  |
| Beschreibung  |  |
| Zurücksetzen  |  |

#### Debitorübersicht

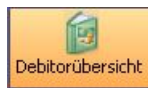

Debitorübersicht In der Debitorenübersicht werden alle gebuchten Rechnungen aus Regie und aus Projekt angezeigt und können bearbeitet werden.

### Debitoren suchen

Unter der Funktionsleiste im Kästchen haben Sie die Möglichkeit nach einer speziellen Rechnung zu suchen. Hier geben Sie bitte die Rechnungsnummer des

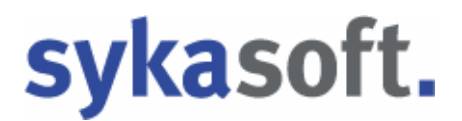

gesuchten Vorgangs ein. Bitte bestätigen Sie mit der Entertaste. Die gewünschte Rechnung wird angezeigt.

Genaue Informationen über *den Kunden, Rechnungsdaten, Beträge, Statistik, Gewährleistung, Bürgschaftsurkunde, externe Bemerkungen und Buchungen* werden detailliert sichtbar.

| RechNr: × KdNr       KdNr       Border       BechBetrag       500         387554       500       Syka-Soit       123456       500,00       Name1       Syka-Soit Gall       RechBetrag       500         387554       500       Syka-Soit       123456       500,00       Name1       Syka-Soit Gall       RechBetrag       500         387554       500       Syka-Soit       123456       500,00       Name1       Syka-Soit Gall       Voight       12456       BechBetrag       500         387554       500       Syka-Soit       123456       500,00       Name1       Syka-Soit Gall       Voight       12456       BechBetrag       500         387554       500       Syka-Soit       123456       Soitware       RechDatum       26.03.2010       Sikorboit       Gall       Gall<                                                                                                    | 987654 |          |           |        | ···· · · · · · · · · · · · · · · · · · | Kunde          |                         | Daten            |           |            |     | Beträge (Brutto)- |             |
|----------------------------------------------------------------------------------------------------|--------|----------|-----------|--------|----------------------------------------|----------------|-------------------------|------------------|-----------|------------|-----|-------------------|-------------|
| 987654         500         Syk-arSort         123456         500.00         Name1         Syk-arSort Gathware         VorgMr         123456         Mahrgebürr         00           987654         500         Syk-arSort         123456         500.00         Name1         Syk-arSort Gathware         Syk-arSort         123456         Mahrgebürr         00           Statistic         Statistic         Name1         Syk-arSort         11         26.03.2010         Mahrgebürr         00           Statistic         Name1         Syk-arSort         26.03.2010         Sicherheit         00           Statistic         Namen         279050000         KST         26.03.2010         Sicherheit         00           Statistic         Namen         Sicherheit         00         00         Sicherheit         00           Statistic         Namen         Sicherheit         00         00         Sicherheit         00         00         Sicherheit         00         00         Sicherheit         00         00         Sicherheit         00         00         Sicherheit         00         00         Sicherheit         00         00         00         00         00         00         00         00         00                                                                                                    | RechNr | ⇒   KdNr | KdName    | VorgNr | OPBetrag                               | KdNr           | 500                     | RechNr           | 987654    | 4          |     | RechBetrag        | 500,00      |
| Name2       Software       EnchDatum       26.03.2010       Skonto       0         PizzOri       97076 Wuizburg       0       26.03.2010       Mindoung       0         Bank       Sparkasse Mainfranken       Bizz       79076 Wuizburg       Skonto       0       0         Bank       Sparkasse Mainfranken       Bizz       79076 Wuizburg       Skonto       0       0       0       0       0       0       0       0       0       0       0       0       0       0       0       0       0       0       0       0       0       0       0       0       0       0       0       0       0       0       0       0       0       0       0       0       0       0       0       0       0       0       0       0       0       0       0       0       0       0       0       0       0       0       0       0       0       0       0       0       0       0       0       0       0       0       0       0       0       0       0       0       0       0       0       0       0       0       0       0       0       0                                                                                                    | 987654 | 500      | Syka-Soft | 123456 | 500,00                                 | Name1          | Syka-Soft GmbH & Co. KG | VorgNr           | 123458    | 6          |     | Mahngebühr        | 0.00        |
| Straße       Gattingerätr. 11       Zahlungsziel       0       26.03.2010       Minderung       0         PLZ/Art       97076 Würzburg       Skontaciel       0       26.03.2010       Gutschrift       0         Bank       5parkasse Mainfranken       Skontaciel       0       26.03.2010       Gutschrift       0         Bank       5parkasse Mainfranken       Skontaciel       0       26.03.2010       Gutschrift       0         Bank       500000       Sachesseher       Administrater       Gewährlit       0       0         Bankeinzug       Minster       Minster       O       Druckwährung       0       0       0       0       0       0       0       0       0       0       0       0       0       0       0       0       0       0       0       0       0       0       0       0       0       0       0       0       0       0       0       0       0       0       0       0       0       0       0       0       0       0       0       0       0       0       0       0       0       0       0       0       0       0       0       0       0       0                                                                                                    |        |          |           |        |                                        | Name2          | Software                | RechDatum        | 26.03.2   | 2010       |     | Skonto            | 0,00        |
| PLZ/01       97076 Würzburg       Skontoziel       0       26.03.2010       Gutecheit       0         Bank       Sachasses Maintranken       Fällig am       26.03.2010       Sicherheit       0         Bark       Sachasses Maintranken       Fällig am       26.03.2010       Gutecheit       0         Bark       Sachasses Maintranken       Fällig am       26.03.2010       Gutecheit       0         Sachbearbeiter       Kontoki       201691       KST       Sachbearbeiter       Sachbearbeiter       24.000       0       0       0       0       0       0       0       0       0       0       0       0       0       0       0       0       0       0       0       0       0       0       0       0       0       0       0       0       0       0       0       0       0       0       0       0       0       0       0       0       0       0       0       0       0       0       0       0       0       0       0       0       0       0       0       0       0       0       0       0       0       0       0       0       0       0       0       0                                                                                                           |        |          |           |        |                                        | Straße         | Gattingerstr. 11        | Zahlungsziel     | 0         | 26.03.2010 |     | Minderung         | 0,00        |
| Bank       Sparkasse Mainfranken         BLZ       7900000         Kontoki       201681         Bankkeinsug       Mahnen         Mahnen       Makerial         Statistik       Netrologic         Statistik       Netrologic         Vartung       0.00         Vartung       0.00         Frendleistung       0.00         Buchungen       Statisting                                                                                                    |        |          |           |        |                                        | PLZ/Ort        | 97076 Würzburg          | Skontoziel       | 0         | 26.03.2010 |     | Gutschrift        | 0,00        |
| BLZ 79050000<br>BACKNONI 20181<br>BACKNONI 201818<br>BACKNONI 201818<br>BACKNONI 201818<br>BACKNONI 201818<br>BACK |        |          |           |        |                                        | Bank           | Sparkasse Mainfranken   | Fällig am        | 26.03.2   | 2010       |     | Sicherheit        | 0,00        |
| KontoNr       201681       KST       Zahlbetrag       0         Mahnen        Makena       Druckwährung       0       0         Statisk (Netto)       Gewährleistung/Bürgschafturkunde       Externe Bemerkung       Externe Bemerkung         Material       0.00       Vetragende       0.00       Vetragende       Externe Bemerkung         Sonderwitz       0.00       Vetragende       03.05.2010       Vetragende       Externe Bemerkung                                                                                                    |        |          |           |        |                                        | BLZ            | 79050000                | Sachbearbeiter   | Admini    | strator    | ~   | Gewährlst.        | 0.00        |
| Barkeinzug     MwSt:     19.00 v %     DP.Betrag     500.       FiBu-Konto     Druckwährung     000     Statistik. (Netto)     Externe Bemerkung       Statistik. (Netto)     Buschart     0.00     Vertragende     03.05.2010       Vertragende     03.05.2012     Vertragende     03.05.2012       Buchungen                                                                                                    |        |          |           |        |                                        | KontoNr        | 201681                  | KST              |           |            |     | Zahlbetrag        | 0,00        |
| Mahnen       Druckwährung       Externe Bemerkung         FBU-Konto       Gewährleistung/Bürgschafturkunde       Externe Bemerkung         Statistik (Netto)       Gewährleistung /Bürgschafturkunde       Externe Bemerkung         Material       0.00       Gewährleistung /Bürgschafturkunde       Externe Bemerkung         Wartung       0.00       Vertragebeginn       0.00       Externe Bemerkung         Sonderwitg       0.00       Vertragebeginn       03.05.2010       Externe Bemerkung         Buchungen       Buchungen       Buchungen       Externe Bemerkung                                                                                                    |        |          |           |        |                                        | Bankeinzug     |                         | MwSt             | 19.00     | ~ %        |     | OP-Betrag         | 500,00      |
| FiBu-Konto     Gewähdeistung/Bürgschaftukunde       Staistik (Netto)     Gewähdeistung/Bürgschaftukunde       Material     0.00       Lohn     0.00       Wartung     0.00       Sonderwitz     0.00       Fremdleistung     0.00       Buchungen     Externe Bemerikung                                                                                                    |        |          |           |        |                                        | Mahnen         | <u>~</u>                | Druckwährung     | Ð         |            |     |                   |             |
| Statiski. (Neto)     Gewährleistung/Burgschafturkunde     Externe Bemerkung       Material     0.00     Burgschaft     0.00       Vartung     0.00     Vertragende     03.05.2010       Ferndeistung     0.00     Vertragende     03.05.2012       Buchungen     Buchungen     Buchungen     Buchungen                                                                                                    |        |          |           |        |                                        | FiBu-Konto     |                         |                  |           |            |     |                   |             |
| Material         0.00         Bürgschaft         0.00           Lohn         0.00         Gewährleistung         0.00           Wartung         0.00         Vertragbeginn         03.05.2010           Sonderwitg.         0.00         Vertragbegin         03.05.2012           Fremdleistung         0.00         Vertragbedin         03.05.2012                                                                                                    |        |          |           |        |                                        | Statistik (Net | to)                     | Gewährleistung/B | lürgschaf | turkunde   |     | Externe Bemerku   | ng          |
| Lohn         0.00         Gewährleistung         0.00           Wartung         0.00         Vertragbeginn         03.05.2010           Sonderwrtg.         0.00         Vertragende         03.05.2012           Fremdleistung         0.00         Vertragende         03.05.2012           Buchungen         0.00         Vertragende         03.05.2012                                                                                                    |        |          |           |        |                                        | Materia        | 0,00                    | Bürgschaft       |           | 0,00       |     |                   |             |
| Wartung     0,00     Vertragbeginn     03.05.2010       Sonderwitg     0.00     Vertragende     03.05.2012       Fremdleistung     0.00     Vertragende     03.05.2012       Buchungen                                                                                                    |        |          |           |        |                                        | Lohr           | 0.00                    | Gewährleistung   | Ú.        | 0,00       |     |                   |             |
| Sonderwitg. 0.00 Vertragende 03.05.2012 Frendleistung 0.00 Buchungen                                                                                                    |        |          |           |        |                                        | Wartung        | 0,00                    | Vertragbeginn    | 1         | 03.05.2010 |     |                   |             |
| Fremdleistung 0,00 Buchungen                                                                                                    |        |          |           |        |                                        | Sonderwrtg     | 0.00                    | Vertragende      | 2         | 03.05.2012 |     |                   |             |
| Buchungen                                                                                                    |        |          |           |        |                                        | Fremdleistung  | 0,00                    |                  |           |            |     |                   |             |
|                                                                                                    |        |          |           |        |                                        | Buchungen      |                         |                  |           |            |     |                   |             |
| Datum S/H Betrag GegenKonto Konto Intern Bemerkung FibuGebucht                                                                                                    |        |          |           |        |                                        | Datum          | S/H Betrag Geger        | Konto Konto i    | ntern     | Bemerku    | ing |                   | FibuGebucht |
| 26.03.2010 S 500,00 Schlussrechnung                                                                                                    |        |          |           |        |                                        | 26.03.2010     | S 500.00                | Schluss          | rechnung  | 0          |     |                   |             |
|                                                                                                    |        |          |           |        |                                        |                |                         |                  |           |            |     |                   |             |
|                                                                                                    |        |          |           |        | 500,00                                 |                |                         |                  |           |            |     |                   |             |
| 500.00                                                                                                    | 1 Satz | 0        |           |        |                                        |                |                         |                  |           |            |     |                   |             |
| 1 Satz 3                                                                                                    | -      |          |           |        |                                        | Bearbeite      | n Zahlungseingang       |                  |           |            |     |                   |             |
| 1 Satz 13                                                                                                    |        |          |           |        |                                        | 1 L Dearbeite  |                         |                  |           |            |     |                   |             |

Wenn Sie auf den Pfeil 🗹 mit der linken Maustaste gehen, dann können Sie eine Standard - Suchabfrage auswählen.

| Debitorenv       | erwaltu   | ng -          |              |                |                              |                  |                  |                   |             |
|------------------|-----------|---------------|--------------|----------------|------------------------------|------------------|------------------|-------------------|-------------|
| Debitorübersicht | Stapelver | rarbeitung    | Gutschriften | Sicherheiten I | Listen drucken FiBu Export   |                  |                  |                   |             |
|                  |           |               |              |                |                              | Daten            |                  | Beträge (Brutto)- |             |
| Rochile -        | K-M-      | KdNomo        | ) (orable    |                | Offene Rechnungen            | RechNr           | R10/0123         | RechBetrag        | 49.980,00   |
| B10/0123         | 1911      | Laube, Dieter | V0/gN        | 49.9           | Bezahlte Rechnungen          | VorgNr           | V100199          | Mahngebühr        | 0,00        |
| R10/0118         | 1952      | Funk, Karl    | V100194      | 4.1:           | Alle Rechnungen              | RechDatum        | 21.11.2007       | Skonto            | 0.00        |
| R10/0117         | 1962      | Kunze, Hans   | V100193      | 1.9            | Ungenaue Suche               | Zahlungsziel     | 8 2911 2007      | Minderung         | 0.00        |
| R10/0116         | 1090      | Herbert       | V100192      | 2.597,90       | PLZ/Ort 9707C ) Girshurg     | Skontonial       | 0 21 11 2007     | Gutaobritt        | 0.00        |
| R10/0115         | 1952      | Funk, Karl    | V100191      | 583,10         |                              | SKORIOZIER       | 0 21.11.2007     | Guischint         | 0,00        |
| R060060          | 1090      | Herbert       | P050039      | 4.197,23       | Bank                         | Fallig am        | 29.11.2007       | Sicherheit        | 0,00        |
| R060054          | 1954      |               | 100003       | 2.320,00       | BLZ 0                        | Sachbearbeiter   | Giesicke 🗸       | Gewährlst.        | 0,00        |
| G100013          | 500       | Syka-Soft     | V100185      | -89,25         | KontoNr                      | KST              | 001              | Zahlbetrag        | 0,00        |
| 65498            | 500       | Syka-Soft     | 6531         | 500,00         | Bankeinzug                   | MwSt.            | 19,00 🗸 %        | OP-Betrag         | 49.980,00   |
| 343434           | 1940      | GC            | V100203      | 19.708,00      | Mahnen 🔽                     | Druckwährung     | EUR 🗸            |                   |             |
| 324234           | 1905      | Elmer,Karl    | V100198      | 104,50         | FiBu-Konto 50650             |                  |                  |                   |             |
| 1589             | 1962      | Kunze, Hans   | V100195      | 119,00         | Statistik (Netto)            | Gewährleistung/B | ürgschafturkunde | Externe Bemerkur  | 1g          |
| 070080           | 1903      | Behmke, Tho   | V100197      | 74,36          | Material 42.000,00           | Bürgschaft       | 0,00             |                   |             |
| 070013           | 1911      | Laube, Dieter | V100199      | 49.980,00      | Lohn 0,00                    | Gewährleistung   | 0,00             |                   |             |
|                  |           |               |              |                | Wartung 0,00                 | Vertragbeginn    |                  |                   |             |
|                  |           |               |              |                | Sonderwrtg. 0,00             | Vertragende      |                  |                   |             |
|                  |           |               |              |                | Fremdleistung 0,00           |                  |                  |                   |             |
|                  |           |               |              |                | Durkument                    |                  |                  |                   |             |
|                  |           |               |              |                | Datum S/H Betrag Segenk      | ionto Konto ir   | ntern Bemerkung  |                   | FibuGebucht |
|                  |           |               |              |                | 21.11.2007 \$ 49.980,00 8410 | Schluss          | rechnung Heizung |                   |             |
|                  |           |               |              |                |                              |                  |                  |                   |             |
|                  |           |               |              |                |                              |                  |                  |                   |             |
|                  |           | 1             |              |                |                              |                  |                  |                   |             |
|                  |           |               |              | 136.109,93     |                              |                  |                  |                   |             |
| 14 Satze         |           |               |              |                |                              |                  |                  |                   |             |
| +                |           |               |              |                | Bearbeiten Zahlungseingang   |                  |                  |                   |             |

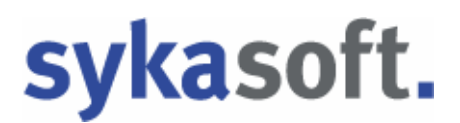

Wählen Sie *ungenaue Suche* als Option, wenn Sie auch nach Teilbegriffen suchen möchten. Z.B. bei KdName Sykasoft nach "Syka" suchen, ist die ungenaue Suche deaktiviert, müssten Sie in diesem Beispiel "Syka\*" eingeben, damit "Sykasoft" gefunden wird.

| RechNr   |           | KdNr | Kainame          | Vorgini   | UPBetrag |   |
|----------|-----------|------|------------------|-----------|----------|---|
| R9846513 |           | 500  | Syka-Soft        | P98465123 | 0,00     |   |
| R100106  |           | 500  | Syka-Soft        | V100179   | 595,00   |   |
| R100105  |           | 500  | Syka-Soft        | V100178   | 3.511,13 |   |
| R100103  |           | 500  | Syka-Soft        | V100176   | 0,00     |   |
| R10/0111 |           | 1952 | Funk, Karl       | V100184   | 220,15   |   |
| R10/0110 |           | 1958 | BTZ Würzburg     | V100183   | 91,63    |   |
| R10/0109 |           | 1943 | Behmke-Han       | V100182   | 196,35   |   |
| R10/0108 |           | 1903 | Behmke, Tho      | V100181   | 996,03   |   |
| R10/0107 |           | 1953 | Himmer, Mich     | V100180   | 448,63   |   |
| R080066  |           | 1954 |                  | V050089   | 0,00     |   |
| R080065  |           | 1090 | Herbert          | P080054   | -230,98  |   |
| R080064  |           | 1954 |                  | P080052   | 0,00     |   |
| R070063  | 1954 1954 |      |                  | V050090   | 0,00     |   |
| R070061  | 1954      |      |                  | V070102   | 0,00     |   |
| R060060  |           | 1954 |                  | P050039   | 0,00     |   |
| R060059  |           | 1940 | GC               | V060101   | 0,00     |   |
| R060058  |           | 1940 | GC               | P060042   | 0,00     |   |
| R060057  |           | 1954 |                  | V060100   | 0,00     |   |
| R060056  |           | 1952 | Funk, Karl       | P040022   | 0,00     |   |
| R060055  |           | 1954 |                  | 100003    | 0,00     |   |
| R060054  |           | 1954 |                  | 100003    | 0,00     |   |
| R050040  |           | 1954 |                  | V050081   | 0,00     |   |
| R050034  |           | 1947 | Göbel, Christian | V050065   | 0,00     |   |
| R050032  |           | 1941 | Richter + Fre    | P050031   | 0,00     | ~ |
|          |           |      |                  |           | 6.327,94 |   |

Alle ausgewählten Rechnungen werden angezeigt.

Hier haben Sie die Möglichkeit, durch das Anklicken mit der linken Maustaste auf der Tabellenkopfzeile nach der ersten oder nach der letzten Rechnungsnummer zu sortieren. Bei jeder anderen Rubrik haben Sie ebenso die Möglichkeit der Sortierung.

### Detailauswahl

Um eine Detailauswahl zu verwenden gehen Sie bitte mit der linken Maustaste auf .

Es öffnet sich die Detailsuchmaske.

| Detailsuche     Suchmakros anlegen / I | pearbeiten                        |
|----------------------------------------|-----------------------------------|
| Suchmakro                              |                                   |
| Bezeichnung<br>Global                  |                                   |
| Art<br>Kunde                           | Alle Rechnungen                   |
| RechNr<br>VorgangNr                    |                                   |
| UPBetrag<br>Datum                      |                                   |
| Cushisnatar nash Su                    | Do, 17.06.2010 • Do, 17.06.2010 • |
|                                        | Suchen Abbrechen                  |

Folgende Optionen stehen Ihnen hier zur Verfügung:

#### Suchmakros

Die Suchmakros können Sie über 🗋 individuell neu anlegen. Um ein gespeichertes Suchmakros abzurufen gehen Sie bitte mit der linken Maustaste auf den Pfeil 🔄, und wählen Sie das gewünschte Makro aus. Hier tragen Sie die gewünschte Rubrik ein, z. B. "offen letzter Monat". Wählen Sie bitte das Datum aus. Danach gehen Sie bitte auf den Button "Speichern". Möchten Sie eine Auswahl löschen, so gehen Sie bitte auf das Kreuz 🔀.

#### Global

Wenn Sie möchten, dass jeder Arbeitsplatz die gleichen Detailsuchmakros hat, so setzen Sie bitte einen Haken mit der linken Maustaste in das viereckige Feld "Global". Ist der Haken gesetzt, so hat jeder Mitarbeiter die Detailsuche z. B. "offen letzter Monat".

Setzen Sie den Haken nicht, so ist nur eine lokale Anwendung möglich. Die Detailsuche wird dann nur an dem Rechner angezeigt, wo sie auch angelegt wurde.

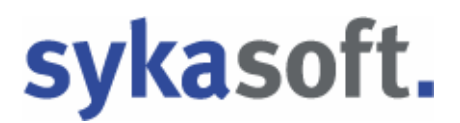

Art

Hier können Sie durch Anklicken des Pfeils 🔛 mit der linken Maustaste die gewünschte Rubrik wählen. Entweder *offene Rechnungen, alle Rechnungen, bezahlte Rechnungen oder überzahlte Rechnungen*.

#### Kunde

Bei *Kunde* geben Sie die gewünschte Kundennummer oder den Kundennamen ein.

#### Rechnungsnummer

Bitte die genaue Rechnungsnummer als Suchoption eingeben. Es wird nach der genauen Rechnungsnummer gesucht und angezeigt.

#### Vorgangsnummer

Bitte die genaue Vorgangsnummer eingeben. Die Rechnung mit der Vorgangsnummer wird angezeigt.

#### OP – Betrag

Hier können Sie den Rechnungsbetrag als Suchkriterium eingeben. Die Rechnung mit diesem OP-Betrag wird angezeigt.

Eine bestimmte Suchtoleranz beim OP-Betrag können Sie unter Einstellungen Debitoren/Vorgaben/Globale Einstellungen/OPSuchen Toleranz eingeben.

#### Datum

Wenn Sie mit der linken Maustaste auf den Pfeil gehen, so können Sie zwischen folgenden Suchkriterien auswählen: *Eingrenzung; Heute; Aktueller Monat; Letzter Monat; Aktuelles Jahr; Letztes Jahr; 1. Quartal bis 4. Quartal.* 

Sie haben jedoch auch die Möglichkeit einen Haken bei Suchfenster nach Suche schließen zu setzen. Dann auf "Speichern".

Haben Sie Ihr Suchkriterium ausgewählt, so gehen Sie auf den Button "Suchen". Möchten Sie die Detailsuche beenden, gehen Sie bitte auf den Button " Abbrechen".

### Buchungen bearbeiten

Bei jeder ausgewählten Rechnung werden immer die vorgenommenen Buchungen im unteren Bereich angezeigt.

| Datum      | S/H | Betrag   | GegenKonto 🔍 🔻 | Konto intern    | Bemerkung         | FibuGebucht |
|------------|-----|----------|----------------|-----------------|-------------------|-------------|
| 25.02.2009 | S   | 4.425,26 |                | Material        |                   |             |
| 25.02.2009 | S   | 7.699,37 | 8410           | Schlussrechnung | Neu               |             |
| 03.03.2010 | Н   | 5.000,00 | 22222222       | Zahlungseingang | Stapelbuchung     |             |
| 25.02.2009 | S   | 2.044,80 |                | Lohn            |                   |             |
| 03.03.2010 | Н   | 2.699,37 |                | Zahlungseingang |                   |             |
| 03.03.2010 | н   | 230,98   |                | Gewährleistung  | 3,0% aus 7.699,37 |             |

Diese vorgenommenen Buchungen können Sie auch gleich noch einmal bearbeiten.

Mit der linken Maustaste die betreffende Zeile anklicken. Auswahl treffen zwischen *Buchung bearbeiten; Buchung löschen und Statistikbuchungen anzeigen*.

Die gewünschten Daten ändern und auf Speichern klicken.

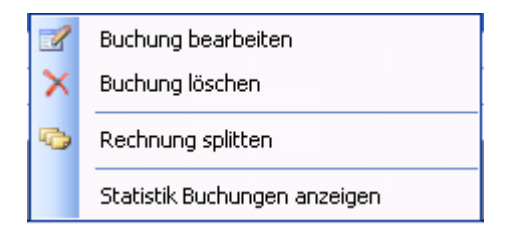

#### Rechnung splitten

Eine besondere Rechtsklickfunktion ist die Auswahl "Rechnung splitten".

|          | Gegenkonto |   | Bemerkung  |
|----------|------------|---|------------|
| 1.500,00 | 8410       | ~ | Auftrag    |
| 500,00   | 8404       | ~ | Einweisung |
| 3.093,56 |            | ~ |            |
|          |            | ~ |            |

Es besteht die Möglichkeit, den Betrag einer Rechnung auf mehrere Gegenkonten zu buchen. Betrag in die Spalte eingeben, Gegenkonto über den Pfeil auswählen

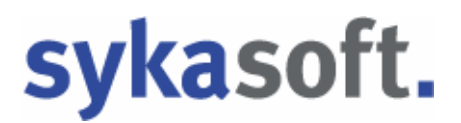

und Bemerkung eingeben. Automatisch wird der Restbetrag ausgerechnet. Sie haben die Möglichkeit, vier verschiedene Konten zu buchen.

Haben Sie Ihre Auswahl getroffen, so gehen Sie auf Buchen . Ein Zahlungseingang wird jedoch nicht automatisch auf die gesplittete Rechnung gebucht.

### Zahlungseingang

| the second second second second second second second second second second second second second second second s | Neri Weiss | ung - version v | om 21.05.    | 2010 Beta             |                    |                         |                 |                                       |                                                 |                            |
|----------------------------------------------------------------------------------------------------|------------|-----------------|--------------|-----------------------|--------------------|-------------------------|-----------------|---------------------------------------|-------------------------------------------------|----------------------------|
| ebitorübersicht                                                                                                | t Stapelv  |                 | Gutschriften | Sicherheiten Listen d | rucken FiBu Export | Einstellungen           |                 |                                       |                                                 |                            |
|                                                                                                    |            |                 |              | <b>.</b>              | Kunde              |                         | Daten           |                                       | Beträge (Brutto)                                |                            |
| RechNr 🔺                                                                                                    | KdNr       | KdName          | VoraNr       | OPBetrag              | KdNr               | 500                     | RechNr          | 987654                                | RechBetrag                                      | 500,00                     |
| 5500                                                                                                    | 500        | Syka-Soft       | 6532         | 1.562,00              | Name1              | Syka-Soft GmbH & Co. KG | VorgNr          | 123456                                | Mahngebühr                                      | 0,00                       |
| 87654                                                                                                    | 500        | Syka-Soft       | 123456       | 500,00                | Name2              | Software                | RechDatum       | 26.03.2010                            | Skonto                                          | 0,00                       |
| \$100013                                                                                                    | 500        | Syka-Soft       | V100185      | -89,25                | Straße             | Gattingerstr. 11        | Zahlungsziel    | 0 26.03.2010                          | Minderung                                       | 0,00                       |
| R060054                                                                                                    | 1954       |                 | 100003       | 2.320,00              | PLZ/Ort            | 97076 Würzburg          | Skontoziel      | 0 26.03.2010                          | Gutschrift                                      | 0.00                       |
| R060055                                                                                                    | 1954       |                 | 100003       | 5.093,56              | Pank               | Shark seen Mainfrankon  | Fallia am       | 26.02.2010                            | Sisherheit                                      | 0.00                       |
| R060056                                                                                                    | 1952       | Funk, Karl      | P040022      | 5.693,28              |                    |                         |                 | 20.03.2010                            | Sichemeir                                       | 0,00                       |
| R060057                                                                                                    | 1954       |                 | V060100      | 69,62                 | ВЦИ                | 79050000                | Sachbearbeiter  | Administrator                         | Gewahrist.                                      | 0,00                       |
| R060058                                                                                                    | 1940       | GC              | P060042      | 772,04                | KontoNr            | 201681                  | KST             | ~                                     | Zahlbetrag                                      | 0,00                       |
| 2060060                                                                                                    | 1954       |                 | P050039      | 26.197,23             | Bankeinzug         |                         | MwSt.           | 19.00 🖌 🕺                             | OP-Betrag                                       | 500,00                     |
| 810/0107                                                                                                    | 1953       | Himmer, Mich    | V100180      | 448,63                | Mahnen             |                         | Druckwährung    | € v                                   |                                                 |                            |
| 810/0108                                                                                                    | 1903       | Behmke, Tho     | V100181      | 996,03                | FiBu-Konto         |                         |                 |                                       |                                                 |                            |
| 810/0109                                                                                                    | 1943       | Behmke-Han      | V100182      | 196,35                | Zahlungseing       | ang                     |                 |                                       | Tastenkürzel                                    | 10 0                       |
| 810/0110                                                                                                    | 1958       | BTZ Würzburg    | V100183      | 91,63                 | Zahldat            | um                      | 10.06.2010      |                                       | Alt+H: (Zurucksetzer<br>Alt+K: (Restbetrag a    | n/Heset)<br>uf Skontol     |
| R100106                                                                                                    | 500        | Syka-Soft       | V100179      | 595,00                | Zahlbetr           | rag                     | 500,00          | ~                                     | Alt+M: (Restbetrag a                            | auf Minderung)             |
|                                                                                                    |            |                 |              |                       | Mahngebi           | ühr                     | 0,00            | · · · · · · · · · · · · · · · · · · · | Alt+ i: (Restbetrag ar<br>Alt+6: (Gutschrift au | uf Sicherheit)<br>swählen) |
|                                                                                                    |            |                 |              |                       | Skor               | nto 0,0 %               | 0,00            | ~                                     | Alt+U: (Buchen)                                 |                            |
|                                                                                                    |            |                 |              |                       | Minderu            | ung 0.0 %               | 0.00            |                                       |                                                 |                            |
|                                                                                                    |            |                 |              |                       | Sisher             |                         | 0.00            |                                       |                                                 |                            |
|                                                                                                    |            |                 |              |                       | Sicher             |                         | 0,00            |                                       |                                                 |                            |
|                                                                                                    |            |                 |              |                       | Gutsch             | nritt                   | α. υ,00         | ×                                     |                                                 |                            |
|                                                                                                    |            |                 |              |                       | Gewährleistu       | ing 0,0 %               | 0,00            | ~                                     |                                                 |                            |
|                                                                                                    |            |                 |              |                       | Bürgsch            | iaft 0,0 %              | 0,00            | *                                     |                                                 |                            |
|                                                                                                    |            | 0               | 85           |                       | Beginn und.        | Art 10.06.2010 💌 VO     | B (2 Jahre) 🛛 🖌 |                                       |                                                 |                            |
|                                                                                                    |            |                 |              | 44.446,12             | Restbetr           | rag 0,0 %               | 0,00            |                                       |                                                 |                            |
| Foatze 🛛 💆                                                                                                    | _          |                 |              |                       | - Vi               | erfügbare Gutschrift    | [               | Purchase and a                        |                                                 |                            |
| +]                                                                                                    |            |                 |              |                       | Bearbeiter         | Abbrechen               |                 | Buchen                                |                                                 |                            |

Zahlungseingang Wählen Sie einen offenen Posten aus, um einen Zahlungseingang zu erfassen.

Tragen Sie das Zahlungsdatum ein. In das Feld *Zahlbetrag* können Sie den gesamten offenen Betrag oder aber auch einen Teilbetrag eingeben. Der Teilbetrag wird dann automatisch vom Gesamtbetrag abgezogen, der Restbetrag errechnet. Genauso wird der Betrag auch errechnet bei Eintragung von *Skonto, Minderung, Sicherheit, Gutschrift, Gewährleistung und Bürgschaft*.

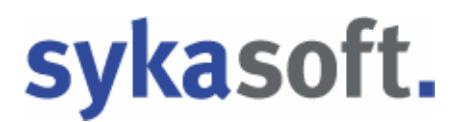

Wenn Sie einen Zahlungseingang buchen möchten, haben Sie die Möglichkeit, mehrere Konten anzusprechen. Die Zahlung kann auf das Erlöskonto gebucht werden. Auch die Mahnkosten oder Skonto usw. kann man auf das vorgegebene Konto buchen. Gegenkonto einrichten über Adressen und Doppelklick in Gegenkonto.

Unter Einstellungen / Debitoren / FiBuKonten können FiBu Konten angelegt werden.

#### Gutschriften auf offene Posten buchen

Verfügbare Gutschriften leuchten jetzt grün auf. Möchten Sie auf den offenen Posten eine oder mehrere Gutschriften buchen, so gehen Sie bitte mit der Maus auf das Kästchen in neben dem grünen Feld Gutschrift. Wenn Sie als Zahlbetrag den vollen offenen Betrag eingegeben haben, so erscheint die Meldung "Zahlbetrag leeren" oder Abbrechen. Gehen Sie auf *Zahlbetrag leeren*, so wird dieser auf Null gesetzt.

Steht im Feld Zahlbetrag ein geringerer Betrag, so werden Ihnen die verfügbaren Gutschriften angezeigt.

| swarlt                         | VerbuchBetrag | GsNr    | GsBetrag        | KdNr | KDName         | Datum          |
|--------------------------------|---------------|---------|-----------------|------|----------------|----------------|
|                                | 0,00          | 6100013 | 89,25           | 500  | Syka-Soft GmbH | .   01.06.2010 |
|                                |               |         |                 |      |                |                |
|                                |               |         |                 |      |                |                |
|                                |               |         |                 |      |                |                |
|                                |               |         | Щ               |      |                |                |
| tz                             |               |         | ,000            |      |                |                |
| tz  <br>men                    |               |         | JW.             |      |                |                |
| tz  <br>men<br>OPBet           | trag          | 112,00  | Rechnung: 65500 |      |                |                |
| tz  <br>men<br>OPBet<br>Gutsch | trag          | 112,00  | Rechnung: 65500 |      |                |                |

Es öffnet sich die Gutschriftenauswahl. Mit der linken Maustaste setzen Sie bitte den Haken bei

ausgewählte Gutschrift wird auf den Zahlungseingang gebucht.

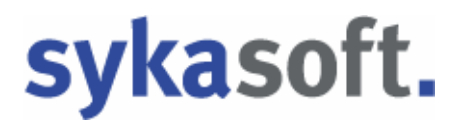

Haben Sie alle Angaben zu Ihrem Zahlungseingang eingegeben, so gehen Sie auf

Es kommt die Meldung "Buchung erfolgreich", auf OK klicken.

| Debitoren |                                     |  |
|-----------|-------------------------------------|--|
|           | Buchung erfolgreich!                |  |
|           | ОК                                  |  |
|           | Antwort bis zum Programmende merken |  |
|           | Antwort für immer merken            |  |
|           |                                     |  |

Bearbeiten eines offenen Postens

Bearbeiten Es werden Detailinformationen zu einem offenem Posten angezeigt. Folgendes können Sie ändern: *Konto; alle Daten und Externe Bemerkung*.

### Anlegen eines offenen Postens

Gehen Sie mit der linken Maustaste auf das Plus 🖃.

| Debitorenverwaltung -                                                                                                    |                                                                                                    |  |
|----------------------------------------------------------------------------------------------------|----------------------------------------------------------------------------------------------------|--|
| Debitorübersicht Stapelverarbeitung Gutschriften Sicherheiten Listen                                                                 | drucken FIBU Export                                                                                                    |  |
| RechNr       KdNir       KdName       VorgNr       OPBetrag         R10/0108       1903       Behmke, Tho       V100181       996,03 | Kunde   KdNr   Name1   Name2   Straße   PLZ/Drt   Bank   PLZ/Drt   Bank   Bank <td< td=""><td></td></td<> |  |
| 996.03                                                                                                    |                                                                                                    |  |
| (+)                                                                                                    | Speichern Abbrechen                                                                                                    |  |

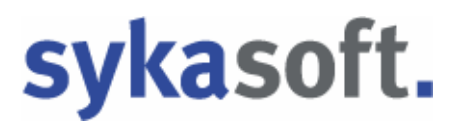

Geben Sie im Detailfenster Ihren Kunden, die Daten, die Buchungen und ggf. externe Bemerkung ein. Danach bitte mit der linken Maustaste auf Speichern.

#### Löschen eines offenen Postens

Mit Rechtsklick auf den offenen Posten können Sie diesen löschen.

### Stapelverarbeitung

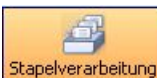

Stapelverarbeitung Klicken Sie auf Stapelverarbeitung, so werden Ihnen alle offenen Rechnungen angezeigt.

| Debitore                                       | nverwaltung                                      |                                                       |                                                                                                 |                                                                      |                         |               |                |               |            |           |            |  |
|------------------------------------------------|--------------------------------------------------|-------------------------------------------------------|-------------------------------------------------------------------------------------------------|----------------------------------------------------------------------|-------------------------|---------------|----------------|---------------|------------|-----------|------------|--|
| Debitorübersich                                | Stapelverarbe                                    | <mark>itung</mark> Gu                                 | itschriften Si<br>etailauswahl                                                                  | cherheiten                                                           | Listen drucken FiBu Exp | port Einstell | ungen          |               |            |           |            |  |
| Bankverbin<br>Bankna<br>Kontoinha<br>Bankleitz | ame Sparkasse \<br>ber Sykasoft<br>zahl 70090050 | Würzby R<br>R<br>R<br>R<br>R<br>R<br>R<br>R<br>R<br>L | lle offene Rec<br>echnungen oh<br>echnungen mi<br>echnungen M<br>lahnfähige Re<br>etzte Auswahl | hnungen<br>ine Bankeinzug<br>t Bankeinzug<br>ahngebührer<br>chnungen | ug in offen             | Zaniuai       | ahidatum 17.06 | 5.2010        |            |           |            |  |
| Debitorena                                     | uswahl                                           |                                                       |                                                                                                 |                                                                      |                         |               |                |               |            |           |            |  |
| Auswahl                                        | RechNr V                                         | Zahlbetrag                                            | OPBetrag                                                                                        | KdNr                                                                 | KdName                  | VorgNr        | RechBetrag     | ZahlungBisher | Mahngebühr | Mahnstufe | FälligAm   |  |
|                                                | R10/0123                                         | 0,00                                                  | 49.980,00                                                                                       | 1911                                                                 | Laube, Dieter           | V100199       | 49.980,00      | 0,00          | 0,00       | 0         | 19.12.2007 |  |
|                                                | R10/0118                                         | 0,00                                                  | 4.129,30                                                                                        | 1952                                                                 | Funk, Karl              | V100194       | 4.129,30       | 0,00          | 0,00       | 0         | 24.06.2010 |  |
|                                                | R10/0117                                         | 0,00                                                  | 1.905,79                                                                                        | 1962                                                                 | Kunze, Hans             | V100193       | 1.905,79       | 0,00          | 0,00       | 0         | 22.06.2010 |  |
|                                                | R10/0116                                         | 0,00                                                  | 2.597,90                                                                                        | 1090                                                                 | Herbert                 | V100192       | 2.597,90       | 0,00          | 0,00       | 0         | 10.07.2010 |  |
|                                                | R10/0115                                         | 0,00                                                  | 583,10                                                                                          | 1952                                                                 | Funk, Karl              | V100191       | 583,10         | 0,00          | 0,00       | 0         | 17.07.2010 |  |
|                                                | R060060                                          | 0,00                                                  | 4.197,23                                                                                        | 1090                                                                 | Herbert                 | P050039       | 26.197,23      | 22.000,00     | 0,00       | 0         | 29.10.2006 |  |
|                                                | R060054                                          | 0,00                                                  | 2.320,00                                                                                        | 1954                                                                 |                         | 100003        | 2.320,00       | 0,00          | 0,00       | 0         | 26.03.2006 |  |
|                                                | 343434                                           | 0,00                                                  | 19.708,00                                                                                       | 1940                                                                 | GC                      | V100203       | 19.708,00      | 0,00          | 0,00       | 0         | 28.05.2008 |  |
|                                                | 324234                                           | 0,00                                                  | 654,50                                                                                          | 1905                                                                 | Elmer,Karl              | V100198       | 654,50         | 0,00          | 0,00       | 0         | 17.05.2008 |  |
|                                                | 233434                                           | 0,00                                                  | 66,64                                                                                           | 1902                                                                 | Mareon Günther          | V100201       | 66,64          | 0,00          | 0,00       | 0         | 10.06.2008 |  |
|                                                | 2134234                                          | 0,00                                                  | 999,00                                                                                          | 1940                                                                 | GC                      | V100202       | 999,00         | 0,00          | 0,00       | 0         | 24.05.2008 |  |
|                                                | 1589                                             | 0,00                                                  | 119,00                                                                                          | 1962                                                                 | Kunze, Hans             | V100195       | 119,00         | 0,00          | 0,00       | 0         | 12.06.2007 |  |
|                                                | 070080                                           | 0,00                                                  | 465,73                                                                                          | 1903                                                                 | Behmke, Thomas          | V100197       | 465,73         | 0,00          | 0,00       | 0         | 14.06.2007 |  |
|                                                | 070013                                           | 0,00                                                  | 49.980,00                                                                                       | 1911                                                                 | Laube, Dieter           | V100199       | 49.980,00      | 0,00          | 0,00       | 0         | 19.12.2007 |  |
|                                                |                                                  |                                                       |                                                                                                 |                                                                      |                         |               |                |               |            |           |            |  |
| 14 Sätze be                                    | earbeitbare Felder                               |                                                       |                                                                                                 |                                                                      |                         |               |                |               |            |           |            |  |

Bei der Stapelverarbeitung haben Sie folgende Auswahlmöglichkeiten, wenn Sie auf den Pfeil neben dem Button Stapelverarbeitung klicken:

|   | Detailauswahl                 |
|---|-------------------------------|
| Ē | Alle offene Rechnungen        |
|   | Rechnungen ohne Bankeinzug    |
| = | Rechnungen mit Bankeinzug     |
|   | Rechnungen Mahngebühren offen |
|   | Mahnfähige Rechnungen         |
|   | Letzte Auswahl                |

#### Detailauswahl

Sie können im Detailfenster die Eingrenzung für eine Stapelbuchung angeben. In die Felder können Sie durch Mausklick Ihre gewünschten Daten eintragen oder auch durch Anklicken des Pfeils daneben auswählen.

| rigrenzerig      |          |         |        |     |                |   |  |
|------------------|----------|---------|--------|-----|----------------|---|--|
| RechNr           | 65498    |         | ~      | -   | 65500          | ~ |  |
| VorgNr           |          |         | ~      | -   |                | ~ |  |
| KdNr             |          |         | ~      |     |                | ~ |  |
| KdName           | Syka-So  | ft      | ~      | -   | Syka-Soft      | ~ |  |
| Konto            |          |         | ~      | -   |                | ~ |  |
| Gegenkonto       |          |         | ~      | -   |                | ~ |  |
| KST              |          |         | ~      | -   |                | ~ |  |
|                  | -        |         |        |     |                |   |  |
| Rechdatum        |          |         | ~      |     | -              |   |  |
|                  | Mi, 02.1 | 36.2010 | ~      | -   | Mi, 02.06.2010 | ~ |  |
| Zahldatum        |          |         | ~      |     |                |   |  |
|                  | Mi, 02.0 | 06.2010 | ~      | -   | Mi, 02.06.2010 |   |  |
|                  |          |         |        |     |                |   |  |
| pezielle - Eingr | enzung   |         |        |     |                |   |  |
|                  | Fällige  |         | bis 02 | 2.0 | 6,2010         |   |  |
| Reck             | nnungen  | alle    |        |     | ~              |   |  |
| Reck             | nnungen  | alle    |        |     | ~              |   |  |
|                  |          |         |        |     |                |   |  |

Haben Sie Ihre Auswahl getroffen, so gehen Sie bitte auf OK. Alle ausgewählten Rechnungen werden angezeigt.

#### Bankverbindung

Bei den Adressen kann man (unter dem Register *Konto*) die Option *Bankeinzug* anhaken. Beim Buchen von gedruckten Rechnungen aus Projekt- und Regie in die Debitoren wird dann Bankeinzug als Vorgabe übernommen (der Haken kann im Buchungsfenster auch entfernt werden).

Sie können durch Betätigung des Buttons Bankverbindung auswählen... die Bankdaten wählen, wenn Sie eine andere als die standardmäßig vorgegebene erste Bankverbindung auswählen möchten.

| Kreditinstitut | BLZ      | Kontonummer | Kontoinhaber | Limit | WKZ |
|----------------|----------|-------------|--------------|-------|-----|
| Sparkasse      | 79050000 | 2345678     | Sykasoft     | 2500  | €   |
|                |          |             |              |       |     |
|                |          |             |              |       |     |
|                |          |             |              |       |     |
|                |          |             |              |       |     |

Zahldaten

Als Zahldatum tragen Sie das Datum des Zahlungseinganges ein.

#### Debitorenauswahl

Bei der Debitorenauswahl haben Sie die Möglichkeit, die farbig unterlegten Felder *Auswahl* und *Zahlbetrag* zu bearbeiten.

| lankr<br>ntoinh<br>anklei | ankname Sparkasse KontoNr 2345678<br>Joinhaber Sykasoft Limit 2500<br>FIBu-Konto 22222222<br>Bankverbindung auswählen |            |           |      |                   |         | Zahidatum       | 11.06.2010    |            |           |            |  |
|---------------------------|----------------------------------------------------------------------------------------------------|------------|-----------|------|-------------------|---------|-----------------|---------------|------------|-----------|------------|--|
| toren                     | auswahl                                                                                                    |            |           |      | 1100/010          | 1000 0  | 120             | 1920000 V2000 |            |           |            |  |
| wahl                      | RechNr N                                                                                                    | Zahlbetrag | OPBetrag  | KdNr | KdName            | VorgNr  | RechBetrag      | ZahlungBisher | Mahngebühr | Mahnstufe | FälligAm   |  |
|                           | B10/0110                                                                                                    | 0,00       | 91 00     | 1959 | BTZ Wiirzburg     | V100173 | 035,UU<br>91.CO | 0,00          | 0,00       | 0         | 11.05.2010 |  |
| -                         | B10/0109                                                                                                    | 0,00       | 196.35    | 1943 | Bebmke-Han        | V100183 | 196.35          | 0,00          | 0,00       | 0         | 11.06.2010 |  |
| 1                         | B10/0108                                                                                                    | 0,00       | 996.03    | 1903 | Behmke Tho        | V100102 | 996.03          | 0,00          | 0,00       | 0         | 13.06.2010 |  |
| 1                         | B10/0107                                                                                                    | 0,00       | 448.63    | 1953 | Himmer Mich       | V100101 | 448.63          | 0,00          | 0.00       | 0         | 09.06.2010 |  |
| 1                         | B060060                                                                                                    | 0.00       | 26 197 23 | 1954 | Thinkey, Priores. | P050039 | 26 197 23       | 0,00          | 0.00       | 0         | 12 11 2006 |  |
| 1                         | B060058                                                                                                    | 0.00       | 772.04    | 1940 | GC                | P060042 | 772.04          | 0.00          | 0.00       | 0         | 14.04.2009 |  |
| 1                         | B060057                                                                                                    | 0.00       | 69.62     | 1954 |                   | V060100 | 69.62           | 0.00          | 0.00       | 0         | 19.02.2007 |  |
| 1                         | R060056                                                                                                    | 0.00       | 5.693.28  | 1952 | Funk, Karl        | P040022 | 5.693.28        | 0.00          | 0.00       | 0         | 22.03.2006 |  |
| 1                         | R060055                                                                                                    | 0,00       | 5.093,56  | 1954 |                   | 100003  | 5.093,56        | 0,00          | 0,00       | 0         | 26.03.2006 |  |
|                           | R060054                                                                                                    | 0,00       | 2.320,00  | 1954 |                   | 100003  | 2.320,00        | 0,00          | 0,00       | 0         | 26.03.2006 |  |
| 1                         | 65500                                                                                                    | 0,00       | 22,75     | 500  | Syka-Soft         | 6532    | 1.562,00        | 1.450,00      | 0,00       | 0         | 22.06.2010 |  |
|                           |                                                                                                    |            |           |      |                   |         |                 |               |            |           |            |  |

Durch Anklicken mit der linken Maustaste im Feld *Auswahl* haben Sie die gewünschte Rechnung markiert.

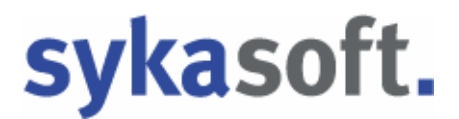

#### Mit Rechtsklick auf einen Datensatz in der Tabelle erscheint folgendes Menü:

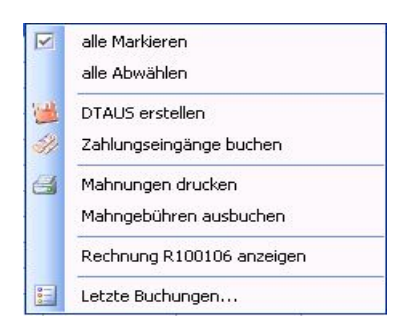

#### Alle Markieren / Abwählen

Sie können alle Rechnungen markieren oder wieder abwählen.

#### DTAUS erstellen

Erstellung einer Lastschriftendatei für die Bank.

| DTAUS ers                              | tellen                         |                                          |                              |                                                                                                    |                                                                      |                                                              |                                     |
|----------------------------------------|--------------------------------|------------------------------------------|------------------------------|----------------------------------------------------------------------------------------------------|----------------------------------------------------------------------|--------------------------------------------------------------|-------------------------------------|
| Empfänger<br>Funk, Karl<br>Kunze, Hans | RechNr<br>R10/0118<br>R10/0117 | KundNummer           1952           1962 | Betrag<br>4129,30<br>1905,79 | Empfänger<br>Name (max. 27 St<br>Funk, Kar<br>KontoNr.<br>11147<br>Buchung<br>Betrag<br>4129,30<br>Verwendungszwe<br>Rech. R10/0118<br>Kundennr. [Kund | ellen)<br>Bankleitzahl<br>79050000<br>ck<br>tvom 25.05.10<br>Nummer] | Absender<br>Name (max. 27 S<br>Sykasoft<br>KontoNr.<br>48963 | tellen)<br>Bankleitzahl<br>70090050 |
| Felder<br>Felder                       | ausgefüllt<br>nicht ausgefüllt |                                          |                              |                                                                                                    |                                                                      |                                                              | DTAUS schreiben                     |

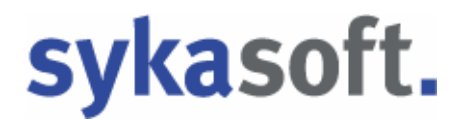

In der Tabelle des DTAUS Fensters werden korrekte Sätze grün markiert. Sätze, bei denen etwas fehlt, erscheinen rot. Ist z. B. ein Satz rot, so kann die Kontonummer oder auch die Bankleitzahl des Kunden fehlen. Diese können Sie eintragen; klicken Sie hierzu mit der Maus in das entsprechende Feld.

Klicken Sie auf ein anderes Feld, so wird der Datensatz grün. Ist alles korrekt, gehen Sie auf *DTAUS schreiben*.

Dies kann auch als Beleg gedruckt werden. Nach Drucken des Beleges wird gefragt, ob ein Zahlungseingang auf die Rechnung gebucht werden soll. Hier bitte auswählen.

Zahlungseingänge buchen

Bei Ihren ausgewählten offenen Posten wird der Zahlungseingang sofort verbucht.

#### Mahnungen drucken

Es öffnet sich die Maske für Mahnungen.

| Mahnun  | g Drucke | an                 |             |            |              |               |           |            |                 |      |
|---------|----------|--------------------|-------------|------------|--------------|---------------|-----------|------------|-----------------|------|
| RechNr  | KdNr     | KdName             | Mahnstufe   | Mahndatum  | Mahngebühren | ZahlungBisher | OPBetrag  | FälligAm   | Sachbearbeiter  | ExtB |
| R060058 | 1940     | GC                 | 1           | 11.06.2010 | 0,00         | 0,00          | 772,04    | 14.04.2009 | Peter Vogelsang |      |
| R060054 | 1954     |                    | 1           | 11.06.2010 | 0,00         | 0,00          | 2.320,00  | 26.03.2006 | Peter Vogelsang |      |
| R060055 | 1954     |                    | 1           | 11.06.2010 | 0,00         | 0,00          | 5.093,56  | 26.03.2006 | Peter Vogelsang |      |
| R060060 | 1954     | T.                 | 1           | 11.06.2010 | 0,00         | 0,00          | 26.197,23 | 12.11.2006 | Schäffer        |      |
| 4 Sătze |          |                    |             | -me-       |              |               |           |            |                 |      |
| Einste  | llungen  | Sachbearbeiter Adr | ministrator | <u>×</u>   |              |               | Q         | /orschau   | Drucken         |      |

Einstellungen Hier können Sie die Mahneinstellungen und Druckeinstellungen vornehmen. Danach gehen Sie auf speichern.

| Gehen Sie auf den Button 🛄 🚾 | schau oder <sup>Drucken</sup> . |
|------------------------------|---------------------------------|
|------------------------------|---------------------------------|

#### Es erscheint die Abfrage

| Il III Hinwei | is !!!         |                                     | × |
|---------------|----------------|-------------------------------------|---|
| 1             | Ausgewählte R  | echnungen Mahnstufe                 |   |
| (             | Erhöhen        | Nicht erhöhen                       |   |
|               | Antwort bis zu | m Programmende merken<br>ner merken |   |

Bitte Ihre Auswahl treffen.

Mahngebühren ausbuchen

Mahngebühren werden zurückgesetzt bzw. nicht mit gebucht.

#### Rechnung anzeigen

Für die ausgewählte Rechnung werden alle Details angezeigt.

#### Letzte Buchung

Die letzte vorgenommene Buchung wird einmalig zurückgesetzt.

Nach der Bearbeitung Ihrer offenen Posten, egal unter welcher Option, kehrt das Programm nach der Ausführung wieder zur Ausgangsmaske zurück.

#### Gutschriften

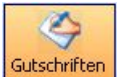

Gutschriften Es werden Ihnen alle Gutschriften angezeigt. Möchten Sie eine spezielle Gutschrift aufrufen, so gehen Sie bitte mit der linken Maustaste in das leere Feld.

| Debitorenverwaltung -                                                                                                    |                                                                                                    |
|----------------------------------------------------------------------------------------------------|----------------------------------------------------------------------------------------------------|
| Debitorübersicht Stapelverarbeitung                                                                                                    | La Teu Export Enstellungen                                                                                                    |
| Coffere Gutschrifter<br>Kohr Kolvame offerer<br>GeBetrag<br>1090 Maschinenbau Herbert 220,38<br>✓ Ungenaue Such<br>offere Rechnun<br>Rechhir IN<br>Solver Rechnun<br>Rechhir IN | en / Libetzahlte Rechnungen<br>ren Gutschriften Vame Datum GisBetrag Beschreibung<br>schneten Gutschriften schinentbest 25.02.2009 2200.98 Schlutstrechnung<br>gen<br>dNr VorgNr RechDatum OPBetrag<br>hilten<br>Hilten |
| Li Satz                                                                                                    | erbuchen 2 2 Gutschrift ausbuchen                                                                                                    |

Gehen Sie auf den Pfeil , so können Sie auswählen zwischen den Optionen *Kunden mit offenen Gutschriften; Kunden mit verrechneten Gutschriften; alle Gutschriften* und *ungenaue Suche*.

Bei Auswahl dieser Optionen werden Ihnen dann die Details angezeigt.

Nach Auswahl der Gutschrift und der Rechnung in der Tabelle klicken Si dann auf Gutschrift verbuchen, die offene Rechnung und die offene Gutschrift werden verbucht. Eine verbuchte Gutschrift anklicken und dann auf Gutschrift ausbuchen.

### Sicherheiten

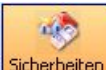

Sicherheiten Hier haben Sie die Möglichkeit, zwischen Gewährleistungseinbehalten und Bürgschaften zu wählen.

Durch Anklicken mit der linken Maustaste haben Sie bei beiden Rubriken dieselben Auswahlmöglichkeiten: *alle / fällige / laufende / bezahlte.* 

Haben Sie eine Rechnung ausgewählt, so können Sie durch Rechtsklick die Sicherheit ausbuchen oder die Ausbuchung rückgängig machen. Bei der ausgebuchten Rechnung ist der Rechnungsbetrag dann wieder offen.

### Listen drucken

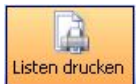

Listen drucken Gehen Sie auf *Listen drucken*, um Rechnungsausgangslisten, Detailbuchungslisten, Mahnvorschlagslisten, Sicherheitslisten, Statistik, Dokumente – Überweisungsträger auszugeben.

| Debitorenverwaltung -                                                                                                    |                                                                                                    |                                                                                                    |
|----------------------------------------------------------------------------------------------------|----------------------------------------------------------------------------------------------------|----------------------------------------------------------------------------------------------------|
| Debitorübersicht Stapelverarbeitung                                                                                                    | utschriften Sicherheiten Listen drucken FIBU Export                                                                                                    |                                                                                                    |
| Listen<br>Bechnungsausgangsliste<br>Detalluchungsiste<br>Sicherhärenliste<br>Sicherhärenliste<br>Detalluchungsiste<br>Detalluchungsiste<br>Detalluchungsträger | Eingenzung         Datenvorschau           Fingenzung         Rechti           Rechti         R050034           Vorghi         ·           Kdhr         ·           Kdhr         ·           Kdhane         ·           Konto         ·           KST         ·           Rechdstum         ·           D1,2906.2010         ·           Zahldstum         ·           D1,2906.2010         ·           Vorge         1.Vorlage | Annungen<br>p<br>knungen<br>p<br>knstule<br>p<br>< Optionen<br>titet nach<br>achD atum<br>v<br>titetrichtung<br>fateigend<br>v<br>v<br>v<br>v<br>v<br>v<br>v<br>v<br>v<br>v<br>v<br>v<br>v |

#### Eingrenzung

Bei allen Listen haben Sie für die Eingrenzung der einzelnen Rubriken (von – bis) immer dieselben Möglichkeiten. Durch das Anklicken des Pfeils , mit der linken Maustaste können Sie auswählen, *Rechnungsnummer, Vorgangsnummer, Kundennummer, Konto, Gegenkonto, Kostenstelle, Rechnungsdatum* und *Zahldatum*.

#### Optionen

Unter *Optionen* können Sie durch Anklicken des Pfeiles bei Rechnungen zwischen *alle, offene, bezahlte, überzahlte* und *fällige Rechnungen* auswählen. Auch bei der Mahnstufe können Sie auswählen zwischen den einzelnen Mahnstufen von o – 3 oder *alle*. In der Detailbuchungsliste, Mahnvorschlagsliste steht Ihnen die Option *Rechnungen fällig* nicht zur Verfügung.

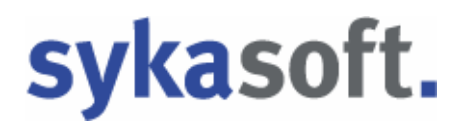

#### Druck Optionen

Hier wird nach den Auswahlkriterien *Rechnungsdatum, Rechnungsnummer, Vorgangsnummer, Kundennummer, Konto, Gegenkonto, Kostenstelle* und *Mahnstufen* sortiert.

Bei der Sortierung können Sie zwischen *absteigend* und *aufsteigend* wählen.

Haben Sie in der Eingrenzung alles ausgewählt, so können nun die Listen verarbeitet werden. Auch hier haben Sie mehrere Möglichkeiten. Möchten Sie

direkt drucken, so wählen Sie Ihre Vorlage aus und gehen auf Drucken und Ihre Liste wird gedruckt. Möchten Sie Ihre Liste vor dem Drucken anschauen, so gehen Sie auf Vorschau.

Für eine weitere gezielte Bearbeitung übergeben Sie die Liste an Jetzt können Sie individuelle Auswertungen machen und die Liste nach Ihren speziellen Vorgaben bearbeiten.

#### Detailauswahl

Die Detailauswahl bietet Ihnen, durch Anklicken mit der linken Maustaste in die oberen Tabellenrubriken, eine nochmalige Sortierung *aufsteigend* und *absteigend*.

Sie können die Liste mehrfach an Excel übergeben und auch mehrfach speichern. Bei Ihrer ersten Listenauswahl haben Sie z. B. nach *Konto aufsteigend* gesucht und abgespeichert, dann können Sie jetzt auch das *Rechnungsdatum aufsteigend* wählen und speichern.

Mit Rechtsklick auf einen Datensatz in der Tabelle erscheint das Auswahlmenü: *alle Markieren, alle Abwählen, Rechnung ….. anzeigen*.

#### Dokumente

Über *Dokumente* können Sie Überweisungsträger drucken. Das Einrichten der Überweisungsträger erfolgt unter *Vorgabewerte > Formularassistent*. Als Überweisungsfunktionen können Sie bei Betrag auswählen *OPBetrag; ohne Mahnkosten, kein Betrag und bei der Bank Privat*.

### **FIBU Export**

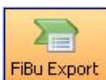

**FBU Export** In diesem Programmteil können Sie die Rechnungsdaten an eine Fibu-Schnittstelle übergeben.

| Debitorenverwaltung -               |                             |
|-------------------------------------|-----------------------------|
| Debitorübersicht Stapelverarbeitung | a Listen drucken FBu Export |
| Eingrenzung Datenvorschau           |                             |
| Eingrenzung                         | Export Optionen             |
| FiBuStatus nicht gebucht            | Sortiert nach               |
|                                     | RechnungDatum 💟             |
| RechNr R10/0107 Y - R10/0115        | Sortierrichtung             |
| VorgNr ·                            | aufsteigend V               |
| KdNr                                | FiBu Einstellungen          |
| KdName ·                            |                             |
| Konto ·                             | ×                           |
| Gegenkonto 🔽 🗸                      | v                           |
| Buchdatum                           |                             |
| Di 29.06.2010                       | ×                           |
| 57,2000,2010                        |                             |
|                                     |                             |
|                                     |                             |
|                                     |                             |
|                                     |                             |
|                                     |                             |
|                                     |                             |
|                                     |                             |
|                                     |                             |
|                                     |                             |
|                                     |                             |
|                                     |                             |
| Fiburaebucht zurücksetzen           | V Expotteren                |
|                                     |                             |

Auch hier ist es möglich, die Rechnungen nach *FiBu – Status, Rechnungsnummer, Vorgangsnummer, Kundennummer, Kundenname, Konto, Gegenkonto und Buchungsdatum* einzugrenzen.

#### Export Optionen

Diese können wieder sortiert werden nach *Rechnungsdatum, Rechnungsnummer, Projektnummer, Kundenummer, Konto, Gegenkonto* und *Kostenstelle*. Sortierrichtung gibt wieder die Möglichkeit *aufsteigend* oder *absteigend* auszuwählen.

#### Detailansicht

In der Detailansicht sehen Sie alle ausgewählten Rechnungen und deren Details. Hier können Sie noch einmal Ihre Auswahl ändern. Klicken Sie mit der rechten

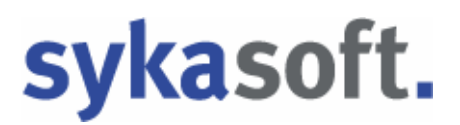

Maustaste in die gewünschte Rechnung. Nun können Sie zwischen "alle Markieren" oder "alle Abwählen" auswählen.

FiBu Einstellungen Unter *FiBu Einstellungen* werden die Vorgabewerte für die Debitoren festgelegt.

| Allgemein<br>Artikel                            | FiBu Auswal                                                                                                    | DATEV                                                                                              |                                                                                                    | ~                                                                                                    |
|-------------------------------------------------|----------------------------------------------------------------------------------------------------|----------------------------------------------------------------------------------------------------|----------------------------------------------------------------------------------------------------|----------------------------------------------------------------------------------------------------|
| Debitoren<br>Kontoüberwachung<br>Kreditoren<br> | Debitoren     Konfig. Datei FIBUDDAT.CFG     Zieldatei C:\Debitoren.txt      Debitorenkonten exportieren     Rechnung ♥     Gutschrift ♥     Zahlungseingang      Skonto      Sicherheit F     Minderung So     Verbuchte Gutschrift      Gutschrift # | Mahngebühr  <br>Bürgschaft  <br>Lohn  <br>Material  <br>remdleistung  <br>nderwartung  <br>Wartung | Kreditoren<br>Konfig. Datei<br>Zieldatei<br>Kreditorenkonte<br>Eingang:<br>Zahlung<br>Verbuchte<br>Gutschriftve | FIBUKDAT.CFG  FIBUKDAT.CFG  C:VKreditoren.txt  n exportieren  srechnung  Gutschrift  sausgang  Skonto  Minderung  Gutschrift  erbuchung |
|                                                 |                                                                                                    |                                                                                                    |                                                                                                    |                                                                                                    |

Debitorenkonto exportieren. Durch Setzen eines Hakens in das entsprechende Konto wird auch dieses nur exportiert.

Wenn Sie alle Daten ausgewählt haben, so gehen Sie auf den Button Speichern. Auf den Button *Abbrechen* gehen Sie nur, wenn die Dateneingabe fehlerhaft ist. Dann werden keine Änderungen gespeichert.

FiBu-Gebucht zurücksetzen Bei allen ausgewählten Rechnungen wird der FiBu – Status auf *nicht gebucht* gesetzt.

Exportieren Hier werden die ausgewählten Debitoren an die FiBu übergeben. Wenn eine Übergabe an die FiBu schon erfolgt ist, so kommt der Hinweis "Ausgabedatei existiert bereits". Sie werden gefragt, *Daten anhängen* oder *Datei überschreiben*. Hierbei erscheint immer die sogenannte "Eieruhr", bitte trotzdem Ihre Auswahl treffen. Wenn sich unser Programm die Eingabe bis Ende merken soll, so setzen Sie einen Haken.

| Hinwe | is                                                                  |                                 |  |  |
|-------|---------------------------------------------------------------------|---------------------------------|--|--|
| i     | Die Ausgabedatei 'C:\Debitoren.txt' für DATEV existiert<br>bereits. |                                 |  |  |
| [     | Daten anhängen)                                                     | Datei überschreiben             |  |  |
|       | 🗯 Antwort bis zum I                                                 | <sup>D</sup> rogrammende merken |  |  |

Nach Ihrer Auswahl erscheint dann die Meldung "FiBuExport erfolgreich!"

| FiBuExpo<br>Ausgewählte Bu | rt erfolgreich!<br>chungen auf Status |
|----------------------------|---------------------------------------|
| Gebucht setzen             | Nicht gebucht                         |
| Antwort bis zum            | Programmende merken<br>merken         |

Bitte mit der linken Maustaste den gewünschten Button anklicken. Einen Haken können Sie setzen, wenn sich unser Programm Ihre Antwort bis Ende oder für immer merken soll.

Haben Sie versehentlich eine Rechnung gebucht, die nicht gebucht werden sollte, so gehen Sie wieder unter *Einstellungen / FiBuStatus*. Wählen dann "bereits gebucht" und Ihre Rechnungen aus. Gehen dann auf Detailansicht und betätigen FiBu-Gebucht zurücksetzen

Es erscheint die Meldung "Sätze erfolgreich zurückgesetzt". Dann bitte mit OK bestätigen.

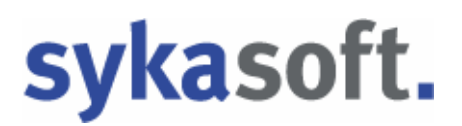

## Einstellungen

🕵 Einstellungen Die Maske der Vorgabewerte für die Debitoren öffnet sich.

| Vorgabewerte                                                                                                    |                                                                                                    | ×  |
|----------------------------------------------------------------------------------------------------|----------------------------------------------------------------------------------------------------|----|
| Allgemein<br>Artikel<br>Debitoren<br>Worgaben<br>Mahnung<br>FiBuEinstellungen<br>Debrweisung/Bankdatei<br>Kontoüberwachung<br>Kreditoren<br>Statistik<br>Terminplaner | Lokale Einstellungen         Debitor anlegen - Neuen Datensatz nach speichern         Debitor Zahlungseingang - Buchungen anzeigen nach buche         Fällige Sicherheiten beim Start checken         Globale Einstellungen         OPBetrag Suchen Toleranz       10         % |    |
|                                                                                                    | Speichern Abbrechen                                                                                                    |    |
|                                                                                                    |                                                                                                    | .: |

Hier können Sie die Vorgaben für Ihre Debitoren einstellen. Vorgaben, Mahnungen, FiBu Konto, FiBu Einstellungen, Überweisung und Bankdatei.